# **Die Menüleiste**

Wenn Sie sich mit dem TightGate-Viewer am TightGate-Pro angemeldet optimized for SINA haben, sehen Sie am unteren Bildrand eine Menüleiste. Diese ist zunächst eingeklappt und öffnet sich, sobald Sie Ihren Mauszeiger darauf lenken. Folgende Icons mit zugehörigen Programmen finden sich auf der Menüleiste:

| Symbol | Beschreibung                                                                                                    | Verfügbarkeit |
|--------|----------------------------------------------------------------------------------------------------|---------------|
|        | Startmenü / Abmeldung<br>Über dieses Symbol rufen Sie das Startmenü auf. Sie können hier<br>verschiedene Hilfsprogramme direkt starten oder sich vom System<br>abmelden. Je nach Vorgabe Ihrer Systemadministration kann das Menü<br>auch systemweit deaktiviert sein. In diesem Fall gelangen Sie über dieses<br>Symbol direkt zur Abmeldung.                                                                                                    | Immer         |
|        | <b>Dateimanager</b><br>Auf TightGate-Pro steht Ihnen ein bestimmtes Kontingent an Speicherplatz<br>zur Verfügung. Dort können Sie wie gewohnt Verzeichnisse anlegen und<br>Daten abspeichern. Die für Ihren Arbeitsbereich geltenden Regelungen zur<br>Nutzung dieses Speicherbereichs erläutert Ihnen Ihre<br>Systemadministration. Bestimmte Verzeichnisse sind fest angelegt und<br>können weder gelöscht noch verschoben werden. Dies betrifft<br>insbesondere das Verzeichnis <b>transfer</b> . Wenn Sie Dateien auf<br>TightGate-Pro mit dem Browser herunterladen, werden diese<br>ausschließlich in das Verzeichnis <b>transfer</b> geschrieben. Sie können dann<br>die TightGate-Schleuse verwenden, um die Daten auf Ihren<br>Arbeitsplatzrechner zu übertragen. Voraussetzung ist, dass Ihre<br>Systemadministration dieses Verfahren zulässt. | Immer         |
|        | <b>Start des Internetbrowsers Firefox</b><br>Über dieses Symbol starten Sie den Firefox-Browser. Mit jedem Mausklick<br>auf das Symbol wird eine weitere Instanz des Browsers gestartet.                                                                                                    | Immer         |
| G      | <b>Start des Internetbrowsers Google Chrome</b><br>Über dieses Symbol starten Sie den Chrome-Browser. Mit jedem Mausklick<br>auf das Symbol wird eine weitere Instanz des Browsers gestartet.                                                                                                    | Optional      |

Je nach Systemumgebung können sich alle bzw. weniger Symbole respektive Bedienelemente in der Menüleiste von TightGate-Pro befinden.

## Anzeige aktiver Programme

Sobald ein Programm gestartet wird, erscheint im mittleren Abschnitt der Menüleiste das Symbol des laufenden Programms. Der grüne Leuchtring signalisiert die Aktivität des Programms. Durch mehrfaches Klicken auf das Symbol kann das Programm in den Vordergrund geschaltet oder minimiert werden. Ein laufender Internetbrowser ist z. B. durch folgendes Symbol gekennzeichnet:

#### Symbol Beschreibung

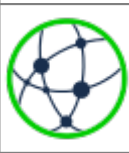

#### Aktive Instanz des Internetbrowsers Firefox

Es können mehrere Instanzen gestartet werden. Sie werden jeweils durch ein eigenes Symbol mit Leuchtring repräsentiert. Ist ein Browser minimiert, so ist der grüne Rand des Symbols abgedunkelt.

Weitere laufende Hilfsprogramme werden jeweils durch eigene Icons in der Kontrollleiste angezeigt. Auch diese können in den Vordergrund geschaltet oder miniert werden.

### Ablage von Dateien

Jeder Nutzer hat einen eigenen **transfer**-Ordner, welcher über den **Dateimanager** der Kontrollleiste zu erreichen ist. Der **transfer**-Ordner ist die zentrale Ablage für alle Dateien auf TightGate-Pro. Alle Downloads aus dem Internet und alle Dateien, die über die TightGate-Schleuse geschleust werden können, werden hier abgelegt. Dateien im **transfer**-Ordner können über einen Doppelklick im Dateimanager geöffnet und unter Verwendung integrierter Hilfsprogramme angesehen und bearbeitet werden. Laufende Hilfsprogramme werden jeweils durch eigene Symbole in der Kontrollleiste angezeigt. Auch diese können in den Vordergrund geschaltet oder miniert werden.

Unterhalb des Transfer-Ordners kann es noch weitere Unterordner geben, welche aber nur dann angezeigt werden, wenn die entsprechenden Zusatzfunktionen durch die Administration freigeschaltet sind. Folgende Unterordner können automatisch angelegt werden:

- autotransfer
- Permanent

#### Achtung

Es ist nicht erwünscht, dass Dateien außerhalb des **transfer**-Verzeichnisses abgelegt werden. Alle Dateien die außerhalb dieser Ordner liegen, werden bei jeder Anmeldung des TightGate-Viewers automatisch gelöscht.

From: https://help.m-privacy.de/ -

Permanent link: https://help.m-privacy.de/doku.php/tightgate-sina\_benutzer:desktop

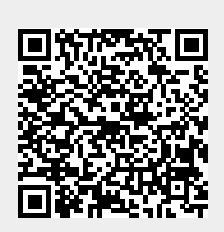

Last update: 2025/03/14 15:28